## **INSTALLARE GPRS EASY CONNECT SU FEDORA CORE 5**

Manuale scritto da **Ermes ZANNONI** http://www.zannoni.to.it ermes@zannoni.to.it

Si ringraziano i creatori del programma: http://www.gprsec.hu

Se si vuole connettere a internet con il proprio telefonino, di qualsiasi marca e modello, consiglio di installare "*GPRS EASY CONNECT*"

L'installazione di "gprs easy connect" necessita delle seguenti dipendenze:

perl-Glib-1.120-1.fc5.i386.rpm perl-Gnome2-1.030-1.fc4.i386.rpm perl-Gnome2-Canvas-1.002-4.fc4.i386.rpm perl-Gnome2-Canvas-debuginfo-1.002-4.fc5.i386.rpm perl-Gnome2-VFS-1.050-1.fc4.i386.rpm perl-Gtk2-1.100-1.fc4.i386.rpm perl-Gtk2-TrayIcon-0.04-1.1.fd1.i386.rpm

Installati tutti i pacchetti richiesti, scaricare dal sito:

http://www.gprsec.hu/modules/downloads

il file:

GPRS\_Easy\_Connect\_300.tar.bz2

o versioni successive.

Estrarre il file scaricato

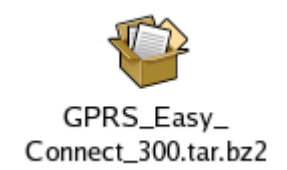

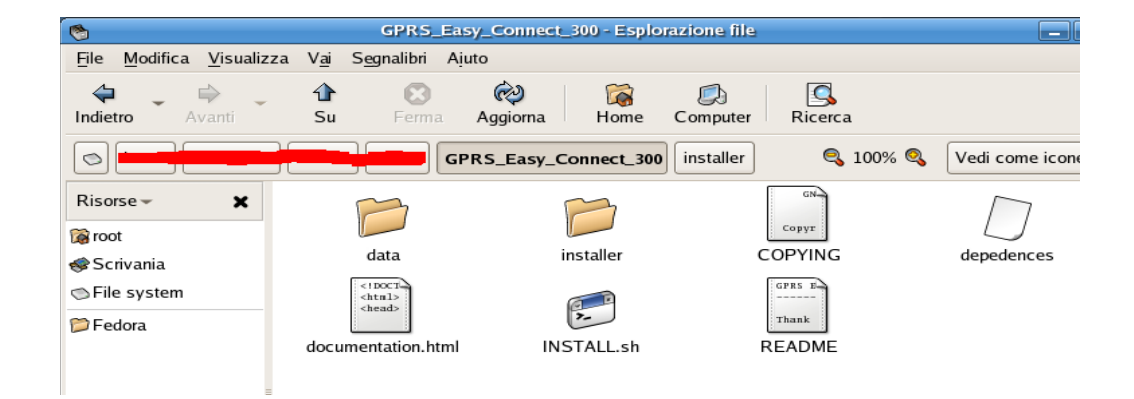

Avviare il file INSTALL.sh

| 1      |                                                       | × |
|--------|-------------------------------------------------------|---|
| ?      | Eseguire «INSTALL.sh» o<br>mostrare il suo contenuto? |   |
|        | «INSTALL.sh» è un file di testo eseguibile.           |   |
| Esegui | i nel terminale Mostra Esegui                         |   |

e premere il pulsante "Esegui".

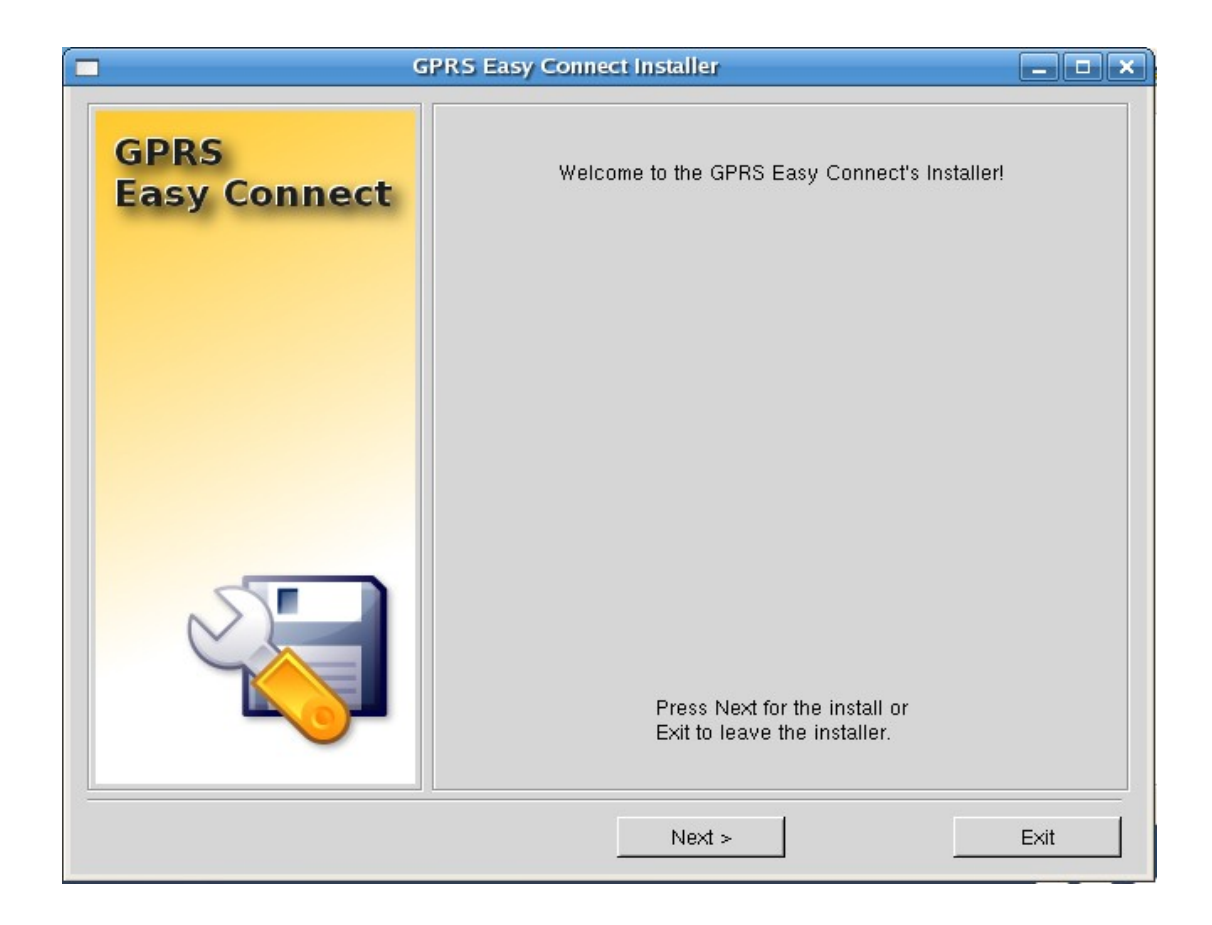

Avviata l'interfaccia grafica d'installazione premere il pulsante "Next >"

| GPRS Easy Connect Installer                                                                                                    | - • × |
|----------------------------------------------------------------------------------------------------|-------|
| General Public Licence<br>For the Install you must to accept the folowing:                                                                                                    |       |
| GNU GENERAL PUBLIC LICENSE<br>Version 2, June 1991<br>Copyright (C) 1989, 1991 Free Software Foundation, Inc.<br>59 Tomple Place, Suite 330, Poston, MA, 02111, 1307, USA                                                                                                    |       |
| Everyone is permitted to copy and distribute verbatim copies<br>of this license document, but changing it is not allowed.<br>Preamble                                                                                                    |       |
| The licenses for most software are designed to take away your<br>freedom to share and change it. By contrast, the GNU General Public<br>License is intended to guarantee your freedom to share and change free<br>softwareto make sure the software is free for all its users. This<br>General Public License applies to most of the Free Software<br>Foundation's software and to any other program whose authors commit to<br>using it. (Some other Free Software Foundation software is covered by<br>the GNU Library General Public License instead.) You can apply it to<br>your programs, too. |       |
| When we speak of free software, we are referring to freedom, not<br>price. Our General Public Licenses are designed to make sure that you<br>have the freedom to distribute copies of free software (and charge for<br>this service if you wish), that you receive source code or can get it                                                                                                    |       |
| <pre></pre>                                                                                                    | Exit  |

Leggere la licenza di utilizzo e se si è d'accordo smarcare "I have red, understood and accepted", successivamente premere il pulsante "Next >"

| GPRS Easy connect installer                       | الكالص          |
|---------------------------------------------------|-----------------|
| Checking depedencies                              |                 |
| The GPRS Easy Connect needs the following mo      | dules/programs. |
| Depedencies                                       | Results         |
| pppd - (Point to Point Protocol daemon)           | Ok.             |
| chat                                              | Ok.             |
| perl - (Practical Extraction and Report Language) | Ok.             |
| Glib perl module                                  | Ok.             |
| Gnome2 perl module                                | Ok.             |
| Gnome2::Canvas perl module                        | Ok.             |
| Gnome2::VFS perl module                           | Ok.             |
| Gtk2 perl module                                  | Ok.             |
| Gtk2::Traylcon perl module                        | Ok.             |
| Encode perl module                                | Ok.             |
| wget - (GNU Wget)                                 | Ok.             |
| Searching earlier version                         | Ok.             |
| Creating backup files                             | Ok.             |
|                                                   |                 |
|                                                   |                 |
|                                                   |                 |
|                                                   |                 |
|                                                   |                 |
|                                                   |                 |
|                                                   |                 |
|                                                   |                 |
| < Back Nexts                                      | Evit            |
|                                                   |                 |

Se tutte le dipendenze richieste sono andate a buon fine, possiamo premere il pulsante "Next >".

Se una tra queste dipendenze non sono andate a buon fine:

Glib perl module Gnome2 perl module Gnome2:: Canvas perl module Gnome2::VFS perl module Gtk2 perl module Gtk2::TrayIcon perl module

verificare di aver installato correttamente i seguenti moduli:

perl-Glib-1.120-1.fc5.i386.rpm perl-Gnome2-1.030-1.fc4.i386.rpm perl-Gnome2-Canvas-1.002-4.fc4.i386.rpm perl-Gnome2-Canvas-debuginfo-1.002-4.fc5.i386.rpm perl-Gnome2-VFS-1.050-1.fc4.i386.rpm perl-Gtk2-1.100-1.fc4.i386.rpm perl-Gtk2-TrayIcon-0.04-1.1.fd1.i386.rpm

e riprovare l'installazione da zero.

| GPRS Easy Connect Installer                                                                                                    |                                            |  |  |  |
|----------------------------------------------------------------------------------------------------|--------------------------------------------|--|--|--|
| Setup                                                                                                    |                                            |  |  |  |
| Some parameters what                                                                                                    | at needed by GPRSEC                        |  |  |  |
| If you want to enable users to use pppd,<br>which need for GPRS Easy Connect you<br>need to let this Installer to set user ID<br>execution(stuid) bit of pppd program.                                                 | ☑ Do you want to set it now [recommended]? |  |  |  |
| You need to be sure users of GPRS Easy<br>Connect can reach the providers' DNS servers.<br>If you enable Installer to modify/creat<br>/etc/ppp/ip-up and /etc/ppp/ip-down file, then<br>your users can use these DNSs. | Yes, Installer can create these files.     |  |  |  |
|                                                                                                    |                                            |  |  |  |
| < Back                                                                                                    | Next > Exit                                |  |  |  |

Smarcare "Do you want to set it now [recommended]?" e premere il pulsante "Next >".

Alla schermata successiva abbiamo terminato l'installazione del programma.

Per avviare l'applicazione per prima cosa bisogna essere amministratori (root), aprire il terminale e digitare "gprsec" e premere il tasto invio della tastiera.

| : | ©linmob:~ | I |                  |        |              |          |       |
|---|-----------|---|------------------|--------|--------------|----------|-------|
| , | e Ajuto   | S | <u>T</u> erminal | alizza | <u>V</u> isu | Modifica | File  |
|   |           |   | ec               | gprse  | ~]#          | t@linmob | [root |
|   |           |   |                  |        |              |          |       |
|   |           |   |                  |        |              |          |       |
|   |           |   |                  |        |              |          |       |

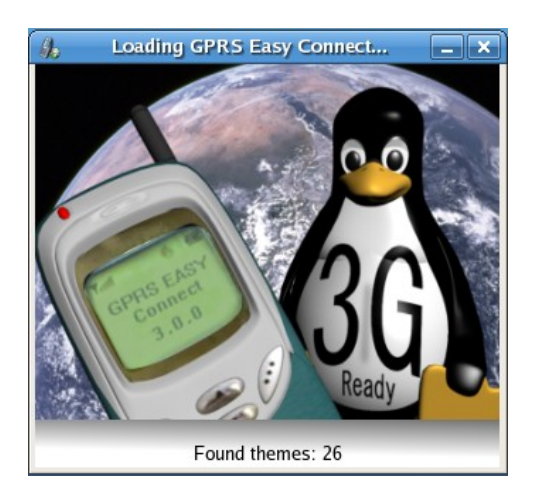

| 1.                        | GPRS Easy Connect 3.0.0             |
|---------------------------|-------------------------------------|
| <b>E</b>                  |                                     |
|                           | GPRS Easy Connect è ora disconnesso |
| <ul> <li>Stato</li> </ul> | Statistiche 🔘 Diagramma             |
| =tre <u>C</u> onne        | tti                                 |
|                           |                                     |
| <b>F</b>                  | Preferenze                          |

Avviata l'applicazione dobbiamo configurare la nostra connessione, premere il pulsante "Preferenze".

| 6 [removed]                                                                                                    | 3.0.0                                                                                                    |
|----------------------------------------------------------------------------------------------------|----------------------------------------------------------------------------------------------------|
| Parametri obbligatori Parametri opzionali Parametri rari in                                                                                                    | uso                                                                                                    |
| Seleziona il tipo di cellulare<br>Nokia  Nokia  Ge630°  Svegli il tuo operatore!  Wind (Italy)  L'APN del provider (Access Point Name)  internet.wind Nome Utente: Password: Wind Wind | Seleziona la tua lingua!<br>italiano  Seleziona la porta  Lista porte per utenti esperti  USB-ACM 01 (/dev/ttyACM0)  Select an other port  II DNS dinamico è accettato? [recommended]  DNS 1 DNS 2  Velocità di connessione  115200 |
| ll telefono non è stato ancora testato!                                                                                                    | Salva XAnnulla                                                                                                    |

In questa schermata selezioniamo la marca e modello del cellulare, l'operatore telefonico, la lingua e la porta utilizzata per il collegamento tra il cellulare i il PC, in questo caso viene utilizzato una connessione tramite cavo USB.

Nelle due schermate successive, "Parametri opzionali" e "Parametri rari in uso" possiamo tenere i valori di default

| // [removed                                                                                                    | ]3.0.0                                                                                                    |
|----------------------------------------------------------------------------------------------------|----------------------------------------------------------------------------------------------------|
| Parametri obbligatori Parametri opzionali Parametri rari in Intervallo di tempo di monitoraggio della connessione (ms) 200 Riconnessione (sec) ? 0 | J3:0.0 - X<br>uso<br>Avvia questo browser<br>dopo l'avventa connessione:<br>/usr/bin/firefox<br>Eselect an other browser |
| Quante volte provo a riconnettermi?<br>3<br>[removed]<br>© Connessione automatica.<br>Dopo l'avvenuta connessione<br>© Iconifica GPRS Easy Connect | Seleziona un tema Bubbles-Revisited-GTK                                                                                  |
| ll telefono non è stato ancora testato!                                                                                                    | Salva X Annulla                                                                                                    |

| , [removed]                                                                                                    | 3.0.0                                                                                                    |
|----------------------------------------------------------------------------------------------------|----------------------------------------------------------------------------------------------------|
| Parametri obbligatori Parametri opzionali Parametri rari in                                                                                                    | uso                                                                                                    |
| Puoi inserire un'altro numero telefonico<br>Impostazioni CID del provider<br>© Disabilita i comandi CGQ.<br>© Disabilita l'auto identificazione<br>© Abilita la compressione BCD<br>© Disabilita il monitoraggio della trasmissione dati. | Impostazioni limiti<br>Data di cancellazione<br>0<br>Max dati trasmessi mensilmente(GB)<br>Max dati trasmessi settimanalmente                                                             |
| <ul> <li>Modo debug on</li> <li>Il telefono non è stato ancora testato!</li> </ul>                                                                                                    | <ul> <li>Resetta i dati trasmessi mensilmente</li> <li>Resetta i dati trasmessi settimanalmente</li> <li>Resetta il contatore del tempo</li> <li><u>Rimuove le statistiche</u></li> </ul> |

Finita la configurazione, premere il pulsante "Salva".

| 1                   | GPRS Easy Connect 3.0.0             | _ ×          |
|---------------------|-------------------------------------|--------------|
| ¢                   |                                     | ٩            |
|                     | GPRS Easy Connect è ora disconnesso |              |
|                     |                                     |              |
| 🕥 Stato 📀           | ) Statistiche 🔾 Diagramma           |              |
| =:0;= <u>C</u> onne | etti 🔍 🖘 ( Disco                    | nnetti       |
| Nokia 6630*         |                                     |              |
| Wind (Italy)        |                                     |              |
| USB-ACM (           | 01 (/dev/ttyACM0)                   |              |
| 8                   | Preferenze                          | <u>E</u> sci |

A questo punto se tutto è andato a buon fine possiamo connetterci a internet premendo il pulsante "Connetti".

| <b>h</b>                                                                                                    | GPRS Easy Connect 3.0          | .0 _ ×                   |
|----------------------------------------------------------------------------------------------------|--------------------------------|--------------------------|
| <b>E</b>                                                                                                    | (                              | Q                        |
| Inizio del                                                                                                    | salvataggio dati               | 2006/10/3 22:42          |
| Dati Sca                                                                                                    | ricati da "root"               | 62,4 MB                  |
| Dati tras                                                                                                    | messi da "root"                | 3 MB                     |
| Dati tras                                                                                                    | messi                          | 65,4 MB                  |
| Durata to                                                                                                    | messi nedi ultimi 7 diomi      | 08:32:09                 |
| Dautias                                                                                                    |                                | 12,3 MB                  |
| Durata d                                                                                                    | ella connessione attiva        | aricati kB               |
| Velocità                                                                                                    | media della connessione attiva | kBs                      |
| Velocità                                                                                                    | di scaricamento corrente       | kBs                      |
| Velocità                                                                                                    | di trasmissione corrente       | kBs                      |
| <ul> <li>Stato <ul> <li>Stato <ul></ul></li></ul></li></ul> | Statistiche 🔿 Diagramma        | ्र ( <u>D</u> isconnetti |
| Nokia 6630*                                                                                                    | ,                              |                          |
| Wind (Italy)                                                                                                    |                                |                          |
| USB-ACM (                                                                                                    | )1 (/dev/ttyACM0)              |                          |
| 8                                                                                                    | Preferenze                     | o <u>SE</u> sci          |

| 1.                   | GPRS Easy Connect 3.0.0 | _ X          |
|----------------------|-------------------------|--------------|
| <b>E</b>             |                         | 0            |
| 16,5 k               | B/s                     |              |
| =©= <u>C</u> onnetti |                         | onnetti      |
| Nokia 6630*          |                         | (1111)       |
| Wind (Italy)         |                         | NDICA        |
| USB-ACM 01 (/        | dev/ttyACM0)            | 0            |
| Pref                 | erenze                  | <u>E</u> sci |

Per renderci più comoda la vita, al posto di digitare sul terminale gprsec ogni volta che volgiamo collegarci, possiamo creare una icona sul desktop per l'avvio dell'applicazione:

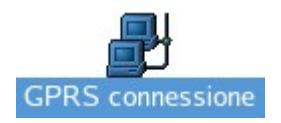

Premere con il tasto destro del mouse sul desktop e selezionare "Crea icona di avvio..."

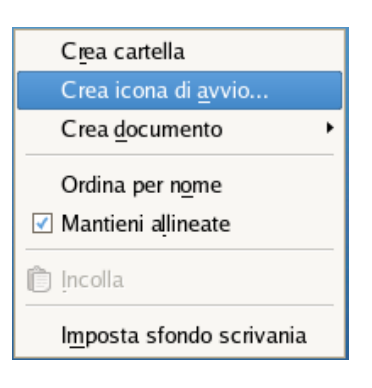

Copiare la seguente schermata

| \$                | Creazione icona di avvio |                   |                |                         |                  |                    |
|-------------------|--------------------------|-------------------|----------------|-------------------------|------------------|--------------------|
| Generali Avanzate |                          |                   |                |                         |                  |                    |
| Nome:             |                          |                   |                |                         |                  |                    |
| Nome generico:    |                          |                   |                |                         |                  |                    |
| Commento:         |                          |                   |                |                         |                  |                    |
| Com <u>a</u> ndo: |                          |                   | ✓ Sfogl        | ia                      |                  |                    |
| <u>T</u> ipo:     | Applicazione             | A                 | Creazio        | ne icona di a           | wvio             | ×                  |
| Ic <u>o</u> na:   | Nessuna icon             | Generali Avanzate | e              |                         |                  |                    |
|                   |                          | <u>N</u> ome:     | GPRS connessio | one                     |                  |                    |
|                   |                          | Nome generico:    | GPRS connessio | ne                      |                  |                    |
| 🔯 Ajuto           |                          | Commento:         |                |                         |                  |                    |
|                   |                          | Com <u>a</u> ndo: | gprsec         |                         |                  | ▼ S <u>f</u> oglia |
|                   |                          | <u>T</u> ipo:     | Applicazione   |                         |                  | \$                 |
|                   |                          | Ic <u>o</u> na:   | Avvi           | are in un t <u>e</u> rm | iinale           |                    |
|                   |                          |                   |                |                         |                  |                    |
|                   |                          | Ajuto             |                |                         | X <u>A</u> nnull | а <u>Ф</u> К       |

Premere il pulsante "OK"